# 200/300系列託管交換機上的IPv6介面配置

#### 目標

IPv6是旨在取代IPv4的Internet協定。此程式的設計目標是允許比目前的IPv4通訊協定允許的 IP位址更多。IPv6還使用新的報頭來減少通過網路所需的處理時間。

Cisco SF200/300系列交換機允許以四種不同方式使用IPv6。通過裝置上的一個可用埠,通過 鏈路聚合組(LAG)(可在裝置到交換機的連線中將多個埠用作單個埠),通過裝置當前所在的 VLAN,或者通過站點內自動隧道定址協定(ISATAP)(允許協定在現有IPv4網路中使用,因為 它將IPv6資料包封裝在IPv4報頭中)。

注意:您只能在交換機上分配一個IPv6地址。可以將此IPv6地址分配給埠、鏈路聚合組 (LAG)介面或VLAN。

本文說明如何配置IPv6介面並為200和300系列託管交換機上的IPv6介面分配IPv6地址。

### 適用裝置

·SF/SG 200和SF/SG 300系列託管交換器

### 軟體版本

· v1.2.7.76

## IPv6介面

新增IPv6介面

步驟1.登入到Web配置實用程式,當交換機處於第2層模式時,選擇Administration > Management Interface > IPv6 Interface,當交換機處於第3層模式時,選擇IP Configuration > Management and IP Interfaces > IPv6 Interface。IPv6 Interfaces頁面開啟:

| IPv6 Interface Table |             |              |                    |                      |  |  |
|----------------------|-------------|--------------|--------------------|----------------------|--|--|
|                      | Interface   | DAD Attempts | Auto Configuration | Send ICMPv6 Messages |  |  |
| res                  | ults found. |              |                    |                      |  |  |
| A                    | dd          | Edit         | Delete             |                      |  |  |

步驟2.按一下Add新增新的IPv6介面。出現Add IPv6 Interface視窗。

| IPv6 Interface:                  | Port   GE1 | O LAG I VLAN I VLAN SAIAP Tunne |
|----------------------------------|------------|---------------------------------|
| Number of DAD Attempts:          | 0          | (Range: 0 - 600, Default: 1)    |
| IPv6 Address Auto Configuration: | Enable     |                                 |
| Send ICMPv6 Messages:            | Enable     |                                 |

步驟3.點選要建立的所需IPv6介面的單選按鈕。

·埠 — 從Port下拉選單中,選擇將成為IPv6介面的埠。

·LAG — 從LAG下拉選單中;選擇將成為IPv6介面的LAG。

·VLAN — 從VLAN下拉選單中;選擇將成為IPv6介面的VLAN。

·ISATAP隧道 — 站點內自動隧道定址協定(ISATAP)隧道配置為IPv6介面。ISATAP隧道用於 通過IPv4網路在兩個IPv6網路之間傳送流量。

步驟4.在Number of DAD Attempts欄位中輸入重複地址檢測(DAD)嘗試的次數。這是為了驗證 新的單播IPv6地址在分配之前是否唯一,在網路中連續傳送的鄰居請求消息數。輸入零可禁用 此功能。

步驟5.(可選)選中IPv6 Address Auto Configuration欄位中的Enable,啟用無狀態IPv6地址 自動配置。這樣,就可以根據介面上接收的路由器通告自動分配站點本地和全域性IP地址。

步驟6.(可選)選中ICMPv6 Messages欄位中的Enable以啟用ICMPv6消息。這些消息向伺服

器發出錯誤訊號,但不會使伺服器過載。

步驟7.按一下「Apply」。建立IPv6介面。

| IPv6 Interface Table |           |              |                    |                      |  |
|----------------------|-----------|--------------|--------------------|----------------------|--|
|                      | Interface | DAD Attempts | Auto Configuration | Send ICMPv6 Messages |  |
|                      | GE1       | 0            | Enabled            | Disabled             |  |
|                      | Add       | Edit         | Delete             |                      |  |

注意:單擊IPv6地址表以手動為介面分配IPv6地址。

編輯IPv6介面

步驟1.登入到Web配置實用程式,當交換機處於第2層模式時,選擇Administration > Management Interface > IPv6 Interface,當交換機處於第3層模式時,選擇IP Configuration > Management and IP Interfaces > IPv6 Interface。IPv6 Interfaces頁面開啟:

| IPve                 | IPv6 Interface |              |                    |                      |  |  |  |
|----------------------|----------------|--------------|--------------------|----------------------|--|--|--|
| IPv6 Interface Table |                |              |                    |                      |  |  |  |
|                      | Interface      | DAD Attempts | Auto Configuration | Send ICMPv6 Messages |  |  |  |
|                      | GE1            | 0            | Enabled            | Disabled             |  |  |  |
|                      | Add            | Edit         | Delete             |                      |  |  |  |
| IPve                 | Address Ta     | able         |                    |                      |  |  |  |

步驟2.選中要編輯的IPv6介面的覈取方塊。

步驟3.按一下「Edit」。出現Edit IPv6視窗。

| Number of DAD Attempts:          | 0      | (Range: 0 - 600, Default: 1) |
|----------------------------------|--------|------------------------------|
| IPv6 Address Auto Configuration: | Enable |                              |
| Send ICMPv6 Messages:            | Enable |                              |

Interface欄位顯示要編輯的介面。

步驟4.在Number of DAD Attempts欄位中輸入重複地址檢測(DAD)嘗試的次數。這是為了驗證 新的單播IPv6地址在分配之前是否唯一,在網路中連續傳送的鄰居請求消息數。輸入零可禁用 此功能。

步驟5.(可選)選中IPv6 Address Auto Configuration欄位中的Enable,啟用無狀態IPv6地址 自動配置。這樣,就可以根據介面上接收的路由器通告自動分配站點本地和全域性IP地址。

步驟6.(可選)選中ICMPv6 Messages欄位中的Enable以啟用ICMPv6消息。這些消息向伺服 器發出錯誤訊號,但不會使伺服器過載。

步驟7.按一下「Apply」。IPv6介面配置將儲存。

| IPv6 Interface Table |            |              |                    |                      |  |  |  |
|----------------------|------------|--------------|--------------------|----------------------|--|--|--|
|                      | Interface  | DAD Attempts | Auto Configuration | Send ICMPv6 Messages |  |  |  |
|                      | GE1        | 0            | Enabled            | Enabled              |  |  |  |
|                      | Add        | Edit         | Delete             |                      |  |  |  |
| IPve                 | Address Ta | able         |                    |                      |  |  |  |

刪除IPv6介面

步驟1.登入到Web配置實用程式,當交換機處於第2層模式時,選擇Administration > Management Interface > IPv6 Interface,當交換機處於第3層模式時,選擇IP Configuration >

Management and IP Interfaces > IPv6 Interface。IPv6 Interfaces頁面開啟:

| IPv6 Interface |           |              |                    |                      |  |  |
|----------------|-----------|--------------|--------------------|----------------------|--|--|
| <b>V</b>       | Interface | DAD Attempts | Auto Configuration | Send ICMPv6 Messages |  |  |
|                | GE1       | 0            | Enabled            | Enabled              |  |  |
|                | Add       | Edit         | Delete             |                      |  |  |

步驟2.選中要刪除的IPv6介面的覈取方塊。

步驟3.按一下「Delete」。IPv6介面即被刪除。

| IPv6 Interface Table |             |              |                    |                      |  |  |
|----------------------|-------------|--------------|--------------------|----------------------|--|--|
| ]                    | Interface   | DAD Attempts | Auto Configuration | Send ICMPv6 Messages |  |  |
| re                   | sults found |              |                    |                      |  |  |
| 1                    | Add         | Edit         | Delete             |                      |  |  |

# IPv6地址

新增IPv6地址

步驟1.登入到Web配置實用程式,當交換機處於第2層模式時,選擇Administration > Management Interface > IPv6 Addresses,當交換機處於第3層模式時,選擇IP Configuration > Management and IP Interfaces > IPv6 Addresses。將開啟IPv6地址頁:

| IPv6 Address Ta   | ble                       |               |            |        |
|-------------------|---------------------------|---------------|------------|--------|
| Filter: Interface | Name equals to GE2 💌      | Go            |            |        |
| IPv6 Type         | IPv6 Address              | Prefix Length | DAD Status | Туре   |
| Link Local        | fe80::f6ac:c1ff:fe3b:a618 | 64            | Tentative  | System |
| Multicast         | ff02::1                   | 0             | Active     | System |
| Multicast         | ff02::1:ff3b:a618         | 0             | Active     | System |
| Add               | Delete                    |               |            |        |
|                   |                           |               |            |        |

步驟2.從Interface Name下拉選單中,選擇分配了IPv6地址的介面,然後按一下Go。將顯示介面配置的IPv6地址。

步驟3.按一下Add為指定介面配置IPv6地址。出現Add IPv6 Address視窗。

| IPv6 Address Type | : 🍥 Link Local 🔘 | Global           |
|-------------------|------------------|------------------|
| IPv6 Address:     | fe80::c:15c0     |                  |
| * Prefix Length:  |                  | (Range: 3 - 128) |
| EUI-64:           | Enable           |                  |

IPv6 Interface欄位顯示要配置的介面。

步驟4.點選與IPv6 Address Type欄位中所需的IPv6地址型別對應的單選按鈕。

·本地鏈路 — IPv6地址是本地鏈路地址。鏈路本地地址用於內部LAN連線,並且不可路由。 鏈路本地地址的字首是FF80。

·全域性 — IPv6地址是全域性地址。全域性地址是全域性唯一且可路由的單點傳播地址。

步驟5.在IPv6 Address欄位中輸入要分配給IPv6介面的IPv6地址。

步驟6.如果IPv6地址型別為全域性,請在Prefix Length欄位中輸入地址的字首長度。字首長度 定義組成子網的IP地址範圍。字首長度定義IPv6地址中的網路位數。例如,如果字首長度為 64,則會將前64位視為網路位。這會將最後64位保留為主機位元。

步驟7.(可選)如果IPv6地址型別為全域性,請選中EUI-64欄位中的Enable以啟用Extended Unique Identifier 64。EUI-64允許主機為自己分配一個唯一的64位IPv6地址,而無需手動配置 或DHCP伺服器。使用EUI-64時,裝置的48位MAC地址被拆分為兩部分。MAC地址最左側的 24位構成IPv6地址最左側的24位。MAC地址的最右邊24位構成IPv6地址的最右邊24位。要完 成IPv6地址,EUI-64在中間插入十六進位制值FFFE。

步驟8.按一下「Apply」。IPv6地址配置為IPv6介面。

| Pv6 Addresses      |                   |               |            |        |  |  |
|--------------------|-------------------|---------------|------------|--------|--|--|
| IPv6 Address Table |                   |               |            |        |  |  |
| Filter: Interface  | Name equals to    | GE2 🔻 Go      | ]          |        |  |  |
| IPv6 Type          | IPv6 Address      | Prefix Length | DAD Status | Туре   |  |  |
| Link Local         | fe80::c:15c0      | 64            | Tentative  | Static |  |  |
| Multicast          | ff02::1           | 0             | Active     | System |  |  |
| Multicast          | ff02::1:ff0c:15c0 | 0             | Active     | System |  |  |
| Add                | Delete            |               |            |        |  |  |
| IPv6 Interface Tab | ble               |               |            |        |  |  |

注意:按一下IPv6介面表以檢視配置的IPv6介面。

刪除IPv6地址

步驟1.登入到Web配置實用程式,當交換機處於第2層模式時,選擇Administration >

Management Interface > IPv6 Addresses,當交換機處於第3層模式時,選擇IP Configuration > Management and IP Interfaces > IPv6 Addresses。將開啟IPv6地址頁:

| IPv6 Address Table |               |                   |               |            |        |  |  |
|--------------------|---------------|-------------------|---------------|------------|--------|--|--|
| Filte              | er: Interface | Name equals to    | GE2 🗸 Go      | ]          |        |  |  |
| <b>V</b>           | IPv6 Type     | IPv6 Address      | Prefix Length | DAD Status | Туре   |  |  |
| 7                  | Link Local    | fe80::c:15c0      | 64            | Tentative  | Static |  |  |
|                    | Multicast     | ff02::1           | 0             | Active     | System |  |  |
|                    | Multicast     | ff02::1:ff0c:15c0 | 0             | Active     | System |  |  |
|                    | Add           | Delete            |               |            |        |  |  |

步驟2.選中要刪除的介面的覈取方塊。

步驟3.按一下「Delete」。IPv6地址被刪除。

| IPv6 Address Table<br>Filter: Interface Name equals to GE2  Go |            |                      |    |           |        |
|----------------------------------------------------------------|------------|----------------------|----|-----------|--------|
|                                                                |            |                      |    |           |        |
|                                                                | Link Local | fe80::226:bff:fe0d:6 | 64 | Tentative | System |
|                                                                | Multicast  | ff02::1              | 0  | Active    | System |
|                                                                | Multicast  | ff02::1:ff0d:6       | 0  | Active    | System |
|                                                                | Add        | Delete               |    |           |        |

注意:一旦刪除配置的IPv6地址,該條目就會返回預設地址。

#### 關於此翻譯

思科已使用電腦和人工技術翻譯本文件,讓全世界的使用者能夠以自己的語言理解支援內容。請注 意,即使是最佳機器翻譯,也不如專業譯者翻譯的內容準確。Cisco Systems, Inc. 對這些翻譯的準 確度概不負責,並建議一律查看原始英文文件(提供連結)。